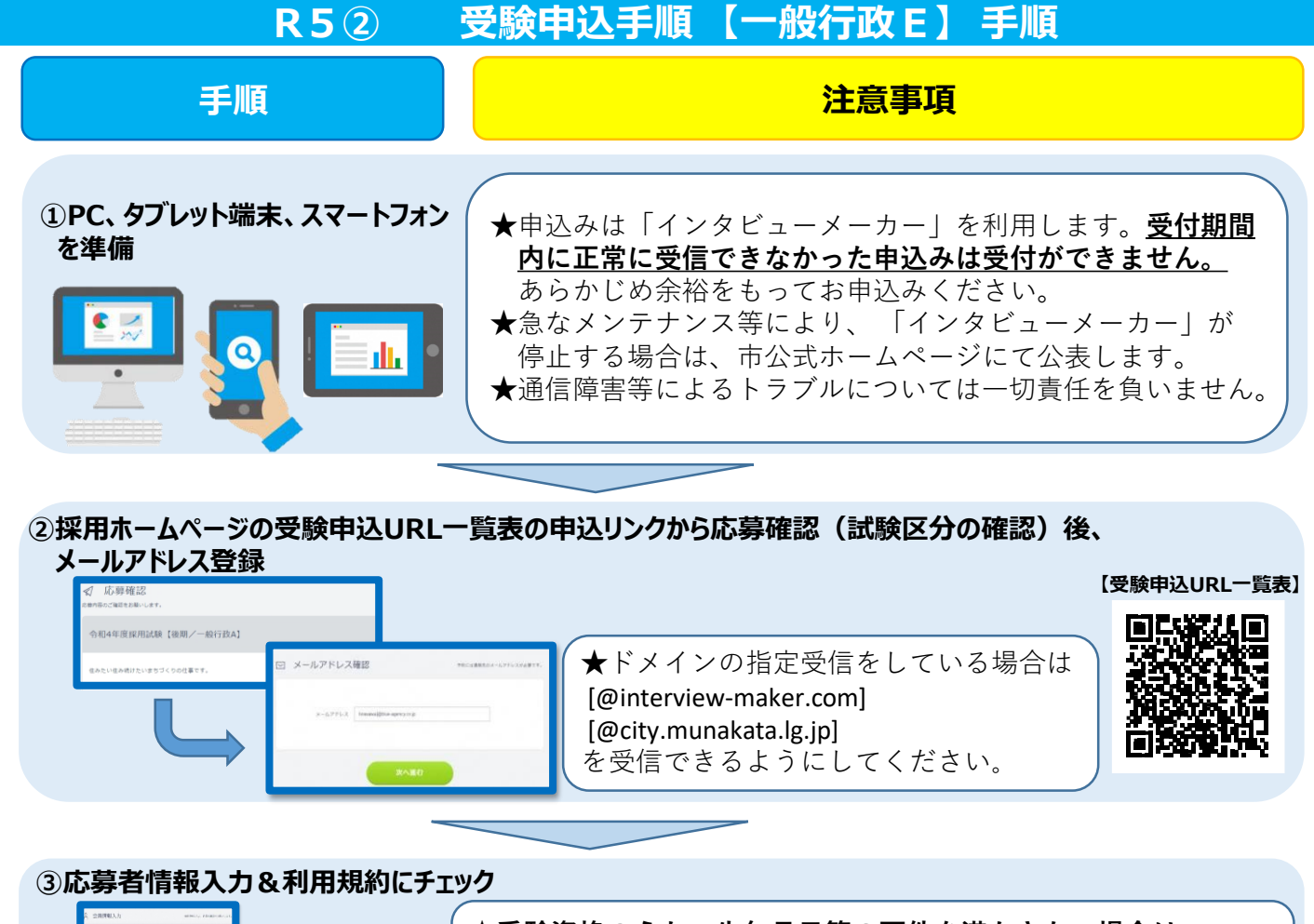

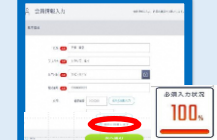

④ヒアリングシートを記入

ヒアリングシート 「項目」 コロは薄いします。

警問の三笑を入力

全子件

★<u>受験資格のうち、生年月日等の要件を満たさない場合は、</u> <u>申込みが完了していても、無効として取り扱います。</u> ご注意ください。

## ★一時保存ができません。ワードなどで予め作成の上、記入して いただくことをお勧めします。

★記入した内容は申込み後、確認できません。必要に応じて画面 メモを撮るなどしてください。

## 【必要項目】

- 資格要件確認(詳細は募集要項参照)
- 学歴
- ・ 職歴等(①企業名(勤務地)2)始期・終期③職位④職務 内容⑤職務詳細)
- 免許、資格
- これまで自ら取り組んだ事業の実績及び実績をあげるための工夫(400字以内)
- 経験・能力を活かして、宗像市の課題解決に貢献できること(400字以内)
- ⑤登録完了

★申込完了通知と録画面接の案内がメールで届きます。必ず期限内に録画面接を行ってください。「開始」ボタンから引き続き録画面接に進むことも可能です。
(録画面接の詳細は次ページへ)

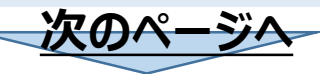

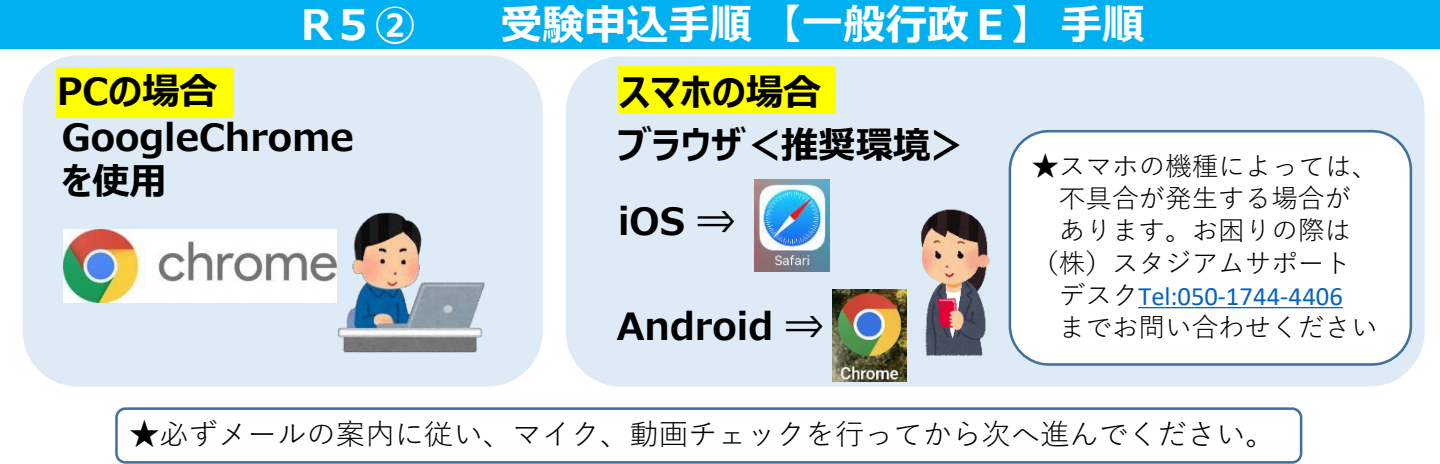

## ⑥メールアドレスと面接予約番号(または、パスワード)を入力し、面接ルームに入室

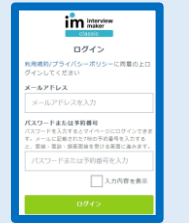

★登録したメールアドレスと受信メールに記載された予約番号(または、パスワード)を入力してください。
 ★予約番号等の入力を求められない場合もあります。表示画面の指示に従って進んでください。

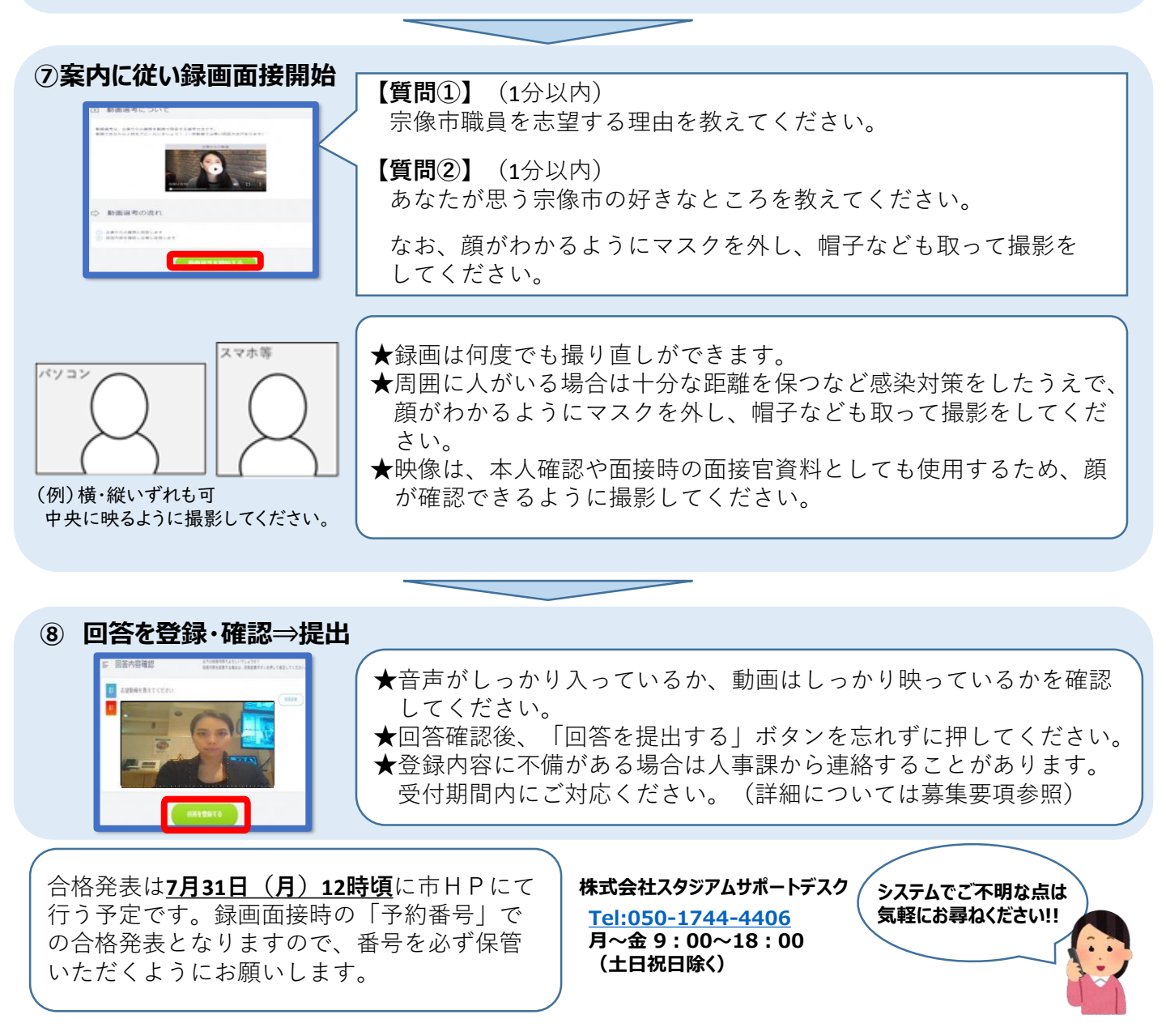